Tellnoo : Comment Chat' marche ?

### **Installer l'application**

Rendez-vous sur IOS ou Android pour télécharger **gratuitement** l'application Tellnoo.

### **Ouvrez l'application**

ellnoc

Lorsque vous ouvrez l'application, il vous est demandé d'activer le Bluetooth, d'activer la Géolocalisation et d'autoriser l'application à vos informations de localisation. Acceptez!

Dans le respect des normes RGDP il vous ai demandé d'accepter les Conditions Générales d'Utilisation (CGU). Si vous n'avez jamais utilisé l'application un tutoriel va également s'ouvrir.

| Tall                                                                                     |                                                                                |
|------------------------------------------------------------------------------------------|--------------------------------------------------------------------------------|
| ieur                                                                                     | 100                                                                            |
| Que voulez vous vis<br>de 110 000 lieux, visit<br>#Visite #Découverte #<br>#I literté #M | iter aujourd'hui ?<br>es et circuits guidés<br>Histoire #Escapade<br>idioquide |
| Se com                                                                                   | ecter                                                                          |
| S'inso                                                                                   | ire                                                                            |
|                                                                                          |                                                                                |
|                                                                                          |                                                                                |
|                                                                                          |                                                                                |
|                                                                                          |                                                                                |
|                                                                                          |                                                                                |
| utoriser Tellinoo à as<br>uetooth ?                                                      | ctiver le                                                                      |
| toriser Telinoo à as<br>etooth ?<br>REFUSER                                              | tiver le                                                                       |

Tellnoo

|                                                       | 1010 101                                   |
|-------------------------------------------------------|--------------------------------------------|
| CGU et F                                              | olitique de                                |
| confid                                                | lentialité                                 |
| Tout cocher/déco                                      | cher                                       |
| Avant de continuer, 1                                 | ous devez accepter                         |
| les conditions génér                                  | ales d'utilisation.                        |
|                                                       | 0                                          |
| Autoriser Tellnoo<br>informations de lo<br>appareil ? | à accéder aux<br>calisation de votre       |
| AUTORIDE SOLUMINE IS                                  | CAPPLI EST EN COURS EVITUS.                |
| REI                                                   | FUSER                                      |
| Google Tag Mana                                       | ger                                        |
| Voutube                                               |                                            |
| Dailymotion                                           |                                            |
| Vimeo                                                 |                                            |
| En autorisant ces se                                  | rvices tiers, vous                         |
| acceptez le dépôt et<br>et l'utilisation de tec       | la lecture de cookie<br>hnologies de suivi |
|                                                       |                                            |

Court Parlinger
 Court Parlinger
 Court Parlinger
 Court Parlinger
 Court Parlinger
 Court Parlinger
 Court Parlinger
 Court Parlinger
 Court Parlinger
 Court Parlinger
 Court Parlinger
 Court Parlinger
 Court Parlinger
 Court Parlinger
 Court Parlinger
 Court Parlinger
 Court Parlinger
 Court Parlinger
 Court Parlinger
 Court Parlinger
 Court Parlinger
 Court Parlinger
 Court Parlinger
 Court Parlinger
 Court Parlinger
 Court Parlinger
 Court Parlinger
 Court Parlinger
 Court Parlinger
 Court Parlinger
 Court Parlinger
 Court Parlinger
 Court Parlinger
 Court Parlinger
 Court Parlinger
 Court Parlinger
 Court Parlinger
 Court Parlinger
 Court Parlinger
 Court Parlinger
 Court Parlinger
 Court Parlinger
 Court Parlinger
 Court Parlinger
 Court Parlinger
 Court Parlinger
 Court Parlinger
 Court Parlinger
 Court Parlinger
 Court Parlinger
 Court Parlinger
 Court Parlinger
 Court Parlinger
 Court Parlinger
 Court Parlinger
 Court Parlinger
 Court Parlinger
 Court Parlinger
 Court Parlinger
 Court Parlinger
 Court Parlinger
 Court Parlinger
 Court Parlinger
 Court Parlinger
 Court Parlinger
 Court Parlinger
 Court Parlinger
 Court Parlinger
 Court Parlinger
 Court Parlinger
 Court Parlinger
 Court Parlinger
 Court Parlinger
 Court Parlinger
 Court Parlinger
 Court Parlinger
 Court Parlinger
 Court Parlinger
 Court Parlinger
 Court Parlinger
 Court Parlinger
 Court Parlinger
 Court Parlinger
 Court Parlinger
 Court Parlinger
 Court Parlinger
 Court Parlinger
 Court Parlinger
 Court Parlinger
 Court Parlinger
 Court Parlinger
 Court Parlinger
 Court Parlinger
 Court Parlinger
 Court Parlinger
 Court Parlinger
 Court Parlinger
 Court Parlinger
 Court Parlinger
 Court Parlinger
 Court Parlinger
 Court Parlinger
 C

### Accéder aux visites

À l'ouverture de l'application vous aurez le choix de créer un compte, de vous connecter à un compte déjà existant ou de continuer sans compte. Vous n'êtes pas obligé de créer un compte pour accéder à la

visite de Yenne.

# Le Chat'viez vous ?

En vous créant un compte, vous pouvez ajouter la visite de Yenne à vos favoris !

# Recherchez le circuit découverte de Yenne

Rendez-vous devant l'Office de Tourisme pour déclencher votre visite !

L'émetteur installé à l'Office vous permet de lancer la visite de l'ancienne cité médiévale, même lorsque la structure est fermée au public.

Sur votre smartphone, cliquez sur l'onglet « Visites & Circuits », patientez quelques secondes et la visite de Yenne apparaît !

Vous pouvez également rechercher la visite dans « À proximité ». Le circuit de Yenne apparaitra sous la forme

d'un pictogramme de localisation

Bienvenue
Recherchez une ville 🔪 OK + de crittères >

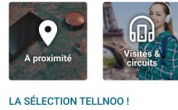

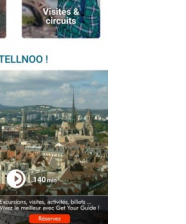

rouge.

| ≡ <                  | Tellnoo                                               | < ±                                      |
|----------------------|-------------------------------------------------------|------------------------------------------|
| A PROXIMIT           |                                                       |                                          |
| +                    | 2                                                     | 20 m P<br>- Safe<br>polyvilem            |
| C m                  | 9                                                     | un and                                   |
|                      | 20                                                    |                                          |
|                      | X                                                     |                                          |
| Circuit              | D 921                                                 |                                          |
| 0                    | F<br>Visite de Yenne<br>O Ajnder aus fands<br>Symothy |                                          |
| GET<br>YOUR<br>GUIDE | Catherines, wither, and<br>Vision is mailing a series | Notes, billets<br>Get Nour Guida I<br>Re |
|                      | 0                                                     |                                          |

### Lancez le circuit

Une fois que vous voyez la Visite de Yenne apparaître, cliquez dessus. Pour accéder au circuit et l'ensemble des points d'intérêt, rendez-vous sur « Accéder au circuit ». Les différentes étapes de la visite apparaitront alors.

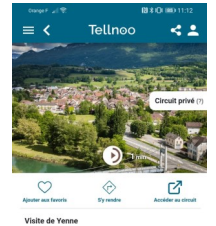

Chemin du Port té médiévale de Yenne et sourau long du circuit. De la hat aux abords du Rhône en Causains décourse Jes Point de départ : 1 Chemin du Port écouvrez l'ancienne cité médiévale de Yenne et montez dans le temps tout au long du circuit. De la laison de la Dent du Chat aux abords du Rhône en ssaant par le Clos des Capucins découvrez les crets de Yenne I

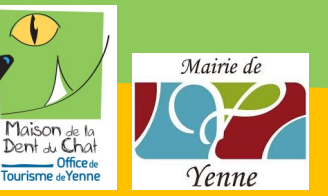

Office de Tourisme de Yenne 1 Chemin du Port - 73170 Yenne

04.79.36.71.54 www.dentduchat.com

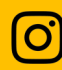

f

@yenne.tourisme #EntreRhôneetDentduChat

Office de Tourisme de Yenne

Maison de la Dent du Chat

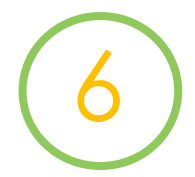

### Faire apparaître la carte

Pour visualiser le circuit que vous allez emprunter avec les points d'intérêt, cliquez sur la petite boussole. Pour agrandir la carte, appuyez sur le carré en-dessous des boutons de zoom.

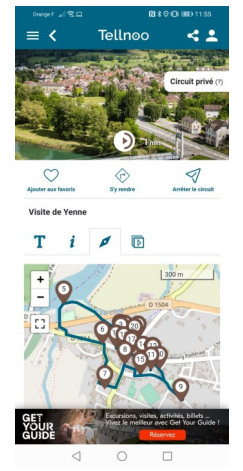

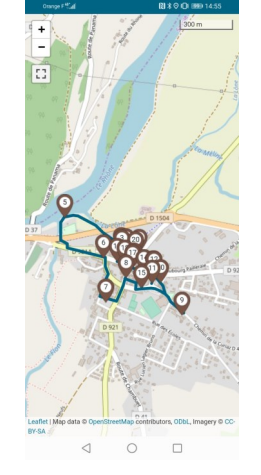

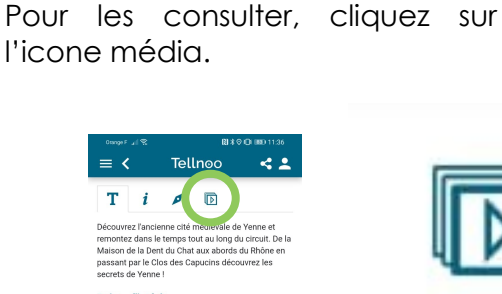

(photos,

**Consulter les médias** 

Des médias

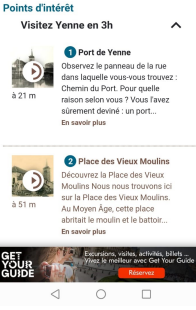

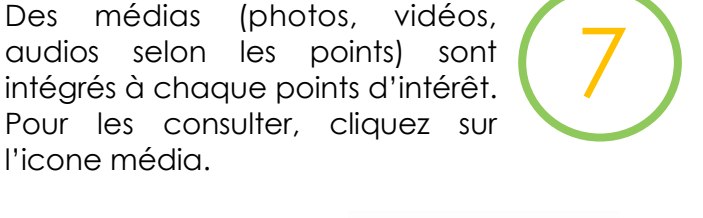

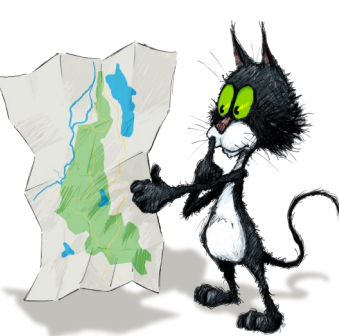

# Profitez de Yenne et découvrez son histoire en toute liberté !

# Les réglages de l'application

Pour effectuer ces réglages la procédure est très simple. Rendez-vous sur l'icône de connexion (en haut à droite).

Vous accéderez alors à un panneau de contrôle avec différentes rubriques. Rendez-vous dans « Préférences et confidentialités ».

Dans cet onglet vous pourrez effectuer les modifications que vous souhaitez!

### Le Chat'viez vous ?

Pour votre confort nous vous conseillons d'utiliser des écouteurs.

Si vous n'en avez pas l'Office de Tourisme en propose à la vente.

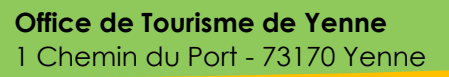

04.79.36.71.54 www.dentduchat.com

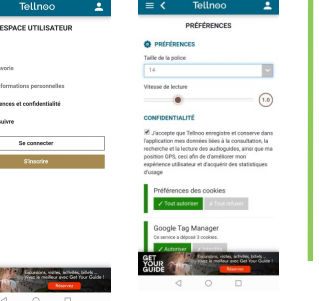

### Vitesse de lecture

Il vous est possible de régler la vitesse de lecture de la voix off. Vous pouvez l'accélérer ou la ralentir à votre guise.

#### Taille de la police

Il est également possible de modifier la taille de la police.

### Confidentialité

Vous pouvez à tout moment modifier les paramètres de confidentialité. Sachez que si vous n'autorisez plus Tellnoo à accéder à votre géolocalisation, certaines fonctionnalités de l'application ne fonctionneront plus sur votre appareil.

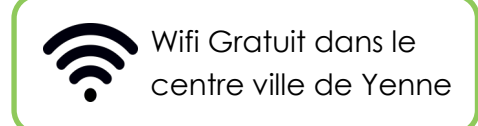

Office de Tourisme de Yenne Maison de la Dent du Chat

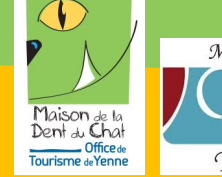

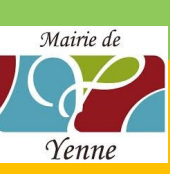

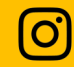

@yenne.tourisme #EntreRhôneetDentduChat